## **Overview:**

This Quick Card will demonstrate how to update your KC proposal rates to synchronize the Institute rates for only the **EB (Fringe)** and **Vacation** rates (and not altering any manual edits to Inflation, F&A, etc.)

## Procedure:

- 1. While in the Budget, click the **Rates** panel on the **Navigation** panel. The **Rates** screen will open displaying five tabs across the top.
- 2. Select the **Fringe Benefits** tab.
- 3. Click on the Sync to Current Institutional Rates button on that tab.

The current EB rates will be pulled in.

| « Return to proposal  ↓ F Periods & Totals  Rates  1 | Rates<br>Verify the default rates set<br>Organized Research F &<br>Fringe Benefit: | Fringe Bene       | u can override the second second seco | hem if necessary by clicki<br>Vacation Othe<br>Sync to Curro | Refresh Al<br>ng the edit icon to the<br>r<br>ent Institutional Rates | Rates Sync All Rates right of each row. |
|------------------------------------------------------|------------------------------------------------------------------------------------|-------------------|----------------------------------------------------------------------------------------------------|--------------------------------------------------------------|-----------------------------------------------------------------------|-----------------------------------------|
| Personnel Costs >                                    | Description \$                                                                     | On Campus 🗘       | Fiscal Year ≎                                                                                                    | Start Date \$                                                | Institute Rate 🗘                                                      | Applicable Rate * 🗘                     |
| Non-Personnel Costs                                  | Employee Benefits                                                                  |                   |                                                                                                    |                                                              |                                                                       |                                         |
| ↓ Single Point Entry                                 | Reduced Rate                                                                       | Yes               | 2024                                                                                                    | 07/01/2023                                                   | 8.40                                                                  | 8.40                                    |
| Subawards                                            | Research Rate                                                                      | Yes               | 2024                                                                                                    | 07/01/2023                                                   | 23.20                                                                 | 23.20                                   |
| ↓ Institutional Commitments >                        | Reduced Rate                                                                       | No                | 2024                                                                                                    | 07/01/2023                                                   | 8.40                                                                  | 8.40                                    |
| Project Income                                       | EB on LA                                                                           | Yes               | 2024                                                                                                    | 07/01/2023                                                   | 23.20                                                                 | 23.20                                   |
| ✓ Modular                                            | FB on LA                                                                           | No                | 2024                                                                                                    | 07/01/2023                                                   | 23.20                                                                 |                                         |
| Budget Notes                                         |                                                                                    | 110               | 2024                                                                                                    | 0110112020                                                   | 20.20                                                                 | 23.20                                   |
| Budget Summary                                       | UROP Rate                                                                          | Yes               | 2004                                                                                                    | 07/01/2003                                                   | 0.00                                                                  | 0.00                                    |
|                                                      | Research Rate                                                                      | No                | 2024                                                                                                    | 07/01/2023                                                   | 20.70                                                                 | 20.70                                   |
|                                                      | UROP Rate                                                                          | No                | 2004                                                                                                    | 07/01/2003                                                   | 0.00                                                                  | 0.00                                    |
|                                                      | Back Save                                                                          | Save and Continue | e Complete                                                                                                    | Budget Close                                                 |                                                                       |                                         |

#### 4. Save.

Repeat steps 2 through 4 for the **Vacation** tab.

Navigate to the **Budget Personnel > Assign Personnel to Periods** to confirm that the Fringe Benefit calculation has been updated.

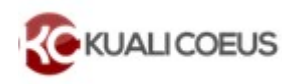

**Related Documentation:** 

# Sync Budget Rates

# **Getting Help**

For questions regarding Kuali Coeus Quick Reference Cards, email the Support Team at ra-help@mit.edu.

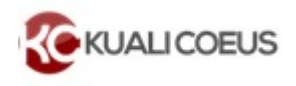